## <u>これ do 台 SD 低速モード対応ファーム書き換え手順書</u>

## 1.ファーム書き換え用プログラムの展開

「これ do 台 SD」を PC に接続する前に

モードスイッチを PC に合わせます

「これ do 台 SD」を PC に接続します モードスイッチは黄色点灯となります

ダウンロードしました KDSD\_UPDATOR\_20140513\_2.zip をダブルクリックすると ファイルが展開され以下のフォルダが作成されます

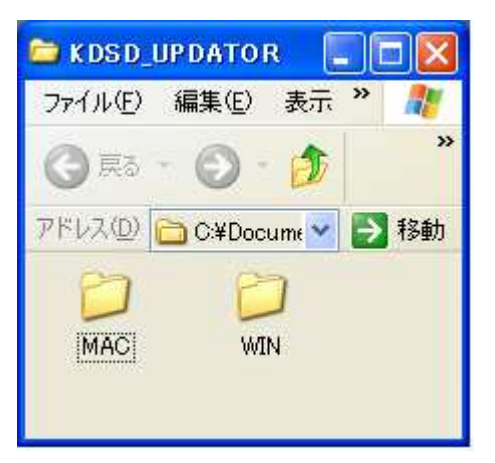

お使いの PC に合わせ MAC,WINDOWS 各々の書き換え手順に進みます

## 2.WINDOWS 版の書き換え手順

WIN フォルダを開くと以下のファイルがありますので MainFW.u03f 55KB 2014/05/13 11:31 MLDU03FU.exe 383KB 2013/01/21 16:57 MLDU03FU.ini 1KB 2013/01/17 16:15 MLDU03FU.exe を実行します

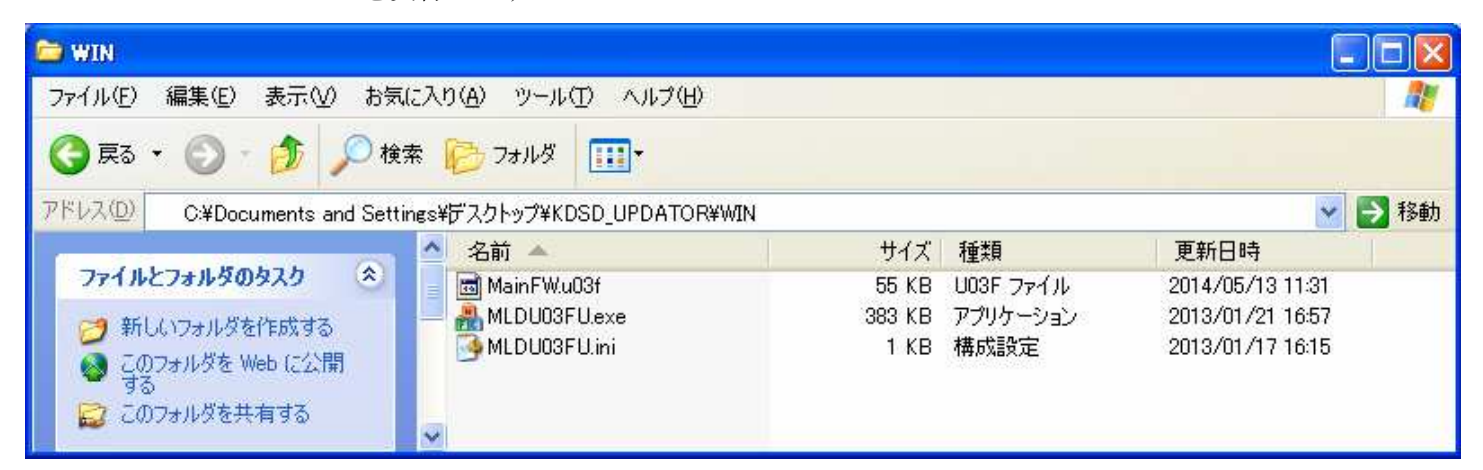

下記画面が表示されますので to version 01.03 と表示されていることを確認し 「OK」をクリックするとファームがアップデートされます

| 🏭 MLDU03ファームアップラ              | 7-9 🔳 🗖 🔀    |
|-------------------------------|--------------|
| The firmware will be updated. | -            |
| from version 00.28            |              |
| to version 01.03              |              |
| Do you want to update th      | he firmware? |
| OK                            | Cancel       |

ファームウェアアップデートが完了すると下記ウィンドウが表示されますので 「OK」をクリックして終了します

| MLDU03ファームアップデータ |                                                                                                    |
|------------------|----------------------------------------------------------------------------------------------------|
| Ų.               | The update was completed successfully.<br>You need to turn off and on your device so that it can work with the new firmware. |

「これ do 台 SD」を PC から取外します 再度 PC に接続しモードスイッチを Copy に合わせます LED が緑点滅表示になれば正常更新完了となります

## <u>3.Mac OS X 版の書き換え手順</u>

MAC フォルダを開くと以下のファイルがありますので MLDU03FU 241KB 2014/05/13 9:06 MLDU03FU を実行します

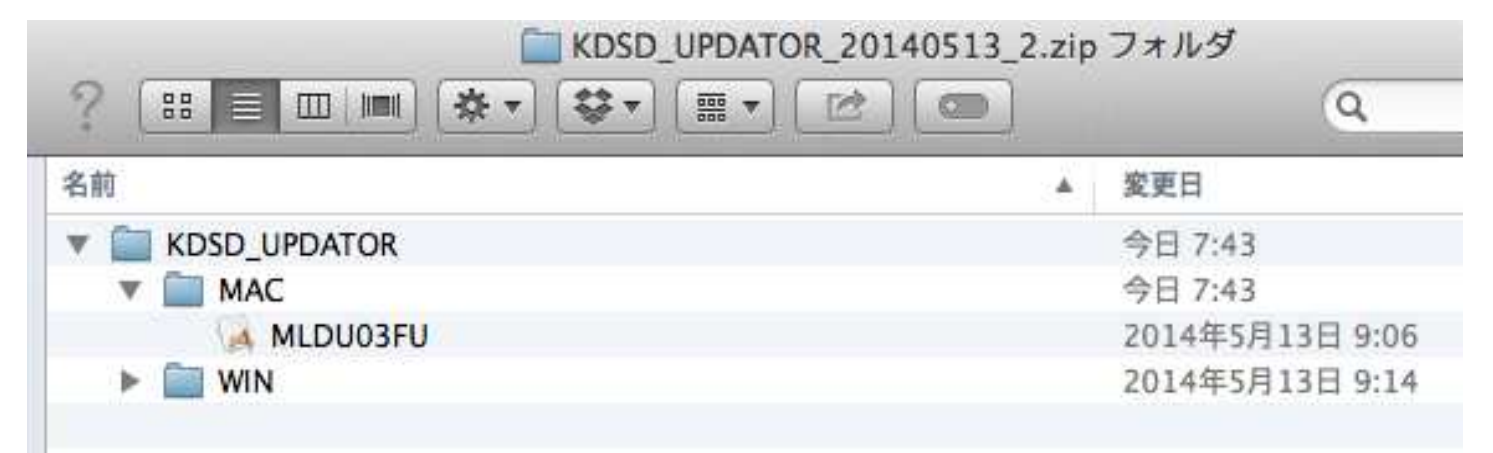

下記画面が表示されますのでto version 01.03 と表示されていることを確認し

「OK」をクリックするとファームがアップデートされます

| 000                           | MLDU03FU                        |  |
|-------------------------------|---------------------------------|--|
| The firmware will be updated. |                                 |  |
| from                          | m version 00.28                 |  |
| to                            | version 01.03                   |  |
| Do yo                         | ou want to update the firmware? |  |
|                               | Cancel                          |  |

ファームウェアアップデートが完了すると下記ウィンドウが表示されますので 「OK」をクリックして終了します

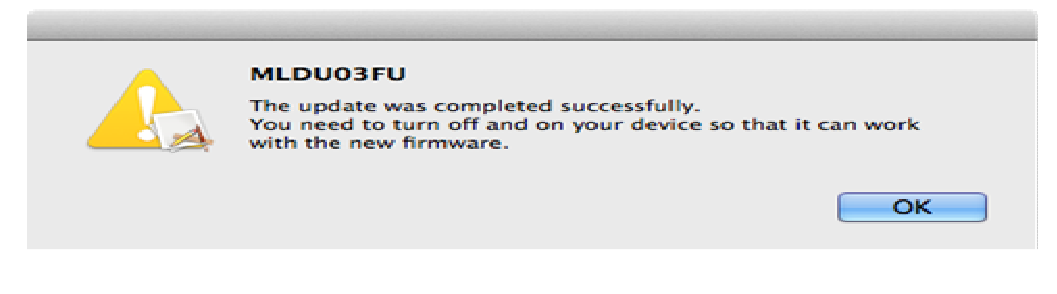

「これ do 台 SD」を Mac から取外します 再度 Mac に接続しモードスイッチを Copy に合わせます LED が緑点滅表示になれば正常更新完了となります

> 株式会社センチュリー http://www.centech.jp/

> > 2014.5.30